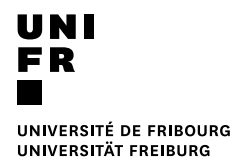

# Guide portail étudiant-e MyUnifr

| 1 |                       | Introduction                 |                             |    |  |  |  |
|---|-----------------------|------------------------------|-----------------------------|----|--|--|--|
| 2 |                       | Menu principal / généralités |                             |    |  |  |  |
| 3 |                       | Curs                         | sus                         | 3  |  |  |  |
| 4 |                       | Cou                          | rs                          | 4  |  |  |  |
|   | 4.1                   | 1                            | S'inscrire à un/des cours   | 6  |  |  |  |
|   | 4.2                   | 2                            | Se désinscrire d'un cours   | 10 |  |  |  |
| 5 |                       | Exar                         | nens                        | 12 |  |  |  |
|   | 5.1                   | 1                            | S'inscrire à un/des examens | 14 |  |  |  |
|   | 5.2                   | 2                            | Se désinscrire d'un examen  | 18 |  |  |  |
| 6 |                       | Rési                         | ultats et validation        | 20 |  |  |  |
|   | 6.1                   | 1                            | Mes résultats               | 20 |  |  |  |
|   | 6.2                   | 2                            | Mes validations             | 21 |  |  |  |
| 7 | Transferts de crédits |                              |                             |    |  |  |  |
| 8 | Lexique               |                              |                             |    |  |  |  |

## **1** Introduction

L'application MyUnifr (https://my.unifr.ch/) permet, entre autres, de gérer vos études.

Ce document décrit les fonctionnements de base de la gestion de vos études par le biais de l'application MyUnifr. Ce guide décrit les aspects techniques. Pour tout aspect réglementaire (délais pour effectuer certaines démarches, conditions etc.), veuillez vous référer aux documents correspondants (règlements, plans d'études etc).

Les textes en *bleu italiques* sont décrits dans le lexique, point 8.

# 2 Menu principal / généralités

https://my.unifr.ch/ : le loggin se fait à l'aide de votre identifiant et de votre mot de passe

| Identifiant                                                                                       |                                                                                                    |                                                                                                    |                                                                 |  |  |  |
|---------------------------------------------------------------------------------------------------|----------------------------------------------------------------------------------------------------|----------------------------------------------------------------------------------------------------|-----------------------------------------------------------------|--|--|--|
| lettrea.incogni                                                                                   | lettrea.incognito@unifr.ch                                                                                                    |                                                                                                    |                                                                 |  |  |  |
| Mot de passe                                                                                      |                                                                                                    |                                                                                                    |                                                                 |  |  |  |
|                                                                                                   |                                                                                                    |                                                                                                    |                                                                 |  |  |  |
| <u>Mot de passe ou</u>                                                                            | ublié                                                                                                    |                                                                                                    |                                                                 |  |  |  |
|                                                                                                   |                                                                                                    |                                                                                                    |                                                                 |  |  |  |
| En utilisant ce systèr<br>d'utilisateur ("usernar<br>("eduPersonPrimaryAf                         | SE CONI<br>me d'authentification vous acc<br>ne"), votre adresse de courrie<br>filiation") soient transmis à l'apc                                                                                       | NECTER<br>eptez que votre nom ("DisplayName"),<br>r électronique ("email address") et vot<br>plication demandeuse.                                                                                     | votre nom<br>re affiliation                                     |  |  |  |
| En utilisant ce systèr<br>d'utilisateur ("usernar<br>("eduPersonPrimaryAf                         | SE CONI<br>me d'authentification vous acc<br>me"), votre adresse de courrie<br>filiation") soient transmis à l'app                                                                                       | NECTER<br>eptez que votre nom ("DisplayName").<br>r électronique ("email address") et vot<br>olication demandeuse.                                                                                     | votre nom<br>re affiliation                                     |  |  |  |
| En utilisant ce systèr<br>d'utilisateur ("usernar<br>("eduPersonPrimaryAt<br>ÉTUDES k             | SE CONI<br>me d'authentification vous acc<br>ne"), votre adresse de courrie<br>ffiliation") soient transmis à l'app<br>Examens / résultats                                                               | NECTER<br>septez que votre nom ("DisplayName"),<br>r électronique ("email address") et vot<br>olication demandeuse.<br>Prestations administratives                                                     | votre nom<br>re affiliation<br>Mobilité                         |  |  |  |
| En utilisant ce systèr<br>d'utilisateur ("usernar<br>("eduPersonPrimaryAf<br>ÉTUDES <b>b</b><br>s | SE CONI<br>me d'authentification vous acc<br>ne"), votre adresse de courrie<br>filiation") soient transmis à l'app<br>filiation" soient transmis à l'app<br>Examens / résultats                          | NECTER  reptez que votre nom ("DisplayName"), r électronique ("email address") et vot plication demandeuse.  Prestations administratives Mes factures                                                  | votre nom<br>re affiliation<br>Mobilité                         |  |  |  |
| En utilisant ce systèr<br>d'utilisateur ("usernar<br>("eduPersonPrimaryAf<br>ÉTUDES <b>\</b><br>S | SE CONI<br>me d'authentification vous acc<br>ne"), votre adresse de courrie<br>filiation") soient transmis à l'app<br>Examens / résultats<br>Examens<br>Résultats et validation<br>Transforts do crédite | NECTER  septez que votre nom ("DisplayName"), r électronique ("email address") et vot blication demandeuse.  Prestations administratives Mes factures Mes attestations d'inscription / exmatriculation | votre nom<br>re affiliation<br>Mobilité<br>Incoming<br>Outgoing |  |  |  |

Le menu « Etudes » permet, en plus de gérer vos études, d'entreprendre diverses démarches administratives et de télécharger des documents administratifs.

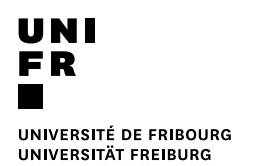

Les fonctionnalités qui sont expliquées dans ce guide sont les suivantes :

- Cursus
- Cours
- Examens
- Résultats et validation
- Transferts de crédits

## 3 Cursus

| ÉTUDES                                                                                                    |                                                                                                    |
|----------------------------------------------------------------------------------------------------|----------------------------------------------------------------------------------------------------|
| Ì • Études • Etudes • <u>Cursus</u>                                                                                                    |                                                                                                    |
| Mes cursus                                                                                                    | Liens utiles                                                                                                    |
| Voie(s) d'études Anticiper un Master                                                                                                    | • <u>Calendrier académique : dates et délais</u>                                                                                                    |
| Bachelor of Arts en lettres Bachelor Faculté des lettres et des sciences humaines Changer                                                                    | Branche<br>complémentaire                                                                                                    |
| 120       Histoire         Français       Domaine I         60       Sciences de l'éducation         ECTS       Allemand         Domaine II       Domaine II | Pd r ajouter une branche complémentaire<br>(branche complémentaire, domaine II ou<br>"mineur") à votre Bachelor, il faut choisir la<br>fonction "Changer" par rapport à votre branche<br>principale du Bachelor.                                                                                 |
| Etudes optionnelles     S'inscrire       Réseau BeNeFri     S'inscrire                                                                                       | Ensuite il faut confirmer cette branche<br>principale et ajouter 1 branche à 60 ECTS ou 2<br>branches à 30 ECTS selon le choix offert.<br>Attention : la fonction "Etudes optionnelles"<br>n'est pas destinée à ajouter des branches<br>complémentaires à un Bachelor.                           |
| Vous aimeriez                                                                                                    | Le choix d'une branche complémentaire en<br>Sport est conditionné par la réussite au<br>préalable d'un test et d'un numerus clausus.                                                                                                    |
| Demander votre désistement                                                                                                    | A la Faculté des sciences et de médecine,<br>l'inscription d'une branche complémentaire doit<br>se faire au début des études, au 15 mai de la<br>première année d'études ou au 15 mai de la<br>seconde année d'études, selon la branche<br>principale. Pour les détails, suivre ce <u>lien</u> . |

« Mes cursus » vous donne la vue d'ensemble de la / des voie(s) d'études dans laquelle / lesquelles vous êtes inscrite.

Depuis cet écran, vous pouvez faire diverses demandes de changement : de voie d'études et/ou de programme(s) d'études :

| Anticiper un Master | Permet de faire une demande d'inscription en <i>Master anticipé</i> .<br>L'inscription en Master anticipé n'est valable qu'un semestre. Pour être inscrit-e un deuxième semestre en Master anticipé, veuillez refaire une nouvelle demande au semestre suivant. |
|---------------------|----------------------------------------------------------------------------------------------------|
| Changer             | Permet de faire une demande pour :<br>– Changer de programme(s) d'études dans la voie d'études actuelle ;<br>– Changer de voie d'études                                                                                                    |

|                     | - S'inscrire en Master une fois le Bachelor terminé (= changement de voie          |
|---------------------|------------------------------------------------------------------------------------|
|                     | d'études) ;                                                                        |
| Etudes optionnelles | Permet de faire une demande afin de s'inscrire à un/des programme(s) dans une voie |
|                     | d'études optionnelles.                                                             |
| Réseau BeNeFri      | Permet de faire une demande afin de s'inscrire en tant qu'étudiant-e BeNeFri       |

# 4 Cours

Dans le menu « Etudes » > « Etudes », sélectionner « cours » :

**ENSEIGNEMENT** 

| ÉTUDES         Études       Examens / résultats       Prestations administratives       Mobilité         Cursus       Examens       Mes factures       Incoming         Coursus       Résultats et validation       Mes attestations d'inscription /<br>exmatriculation       Outgoing         Demande de compensation des<br>désavantages       Transferts de crédits       Demande d'exmatriculation       Outgoing         Support       Demande de réduction de taxe       Demande de congé       Demande de congé         Documents       Documents       Decuments       Decuments | UNI<br>Fr | UNIVE<br>UNIVE  | RSITÉ DE<br>RSITÄT F | FRIBOURG<br>REIBURG          |                                  |          | Rechercher Q |
|----------------------------------------------------------------------------------------------------|-----------|-----------------|----------------------|------------------------------|----------------------------------|----------|--------------|
| Etudes     Examens / résultats     Prestations administratives     Mobilité       Cursus     Examens     Mes factures     Incoming       Coursus     Résultats et validation     Mes attestations d'inscription /<br>exmatriculation     Outgoing       Demande de compensation des<br>désavantages     Transferts de crédits     Demande d'exmatriculation     Outgoing       Support     Demande de réduction de taxe     Demande de congé     Demande de congé       Documents     Documents     Decuments                                                                            | <b>^</b>  | ÉTUDES          |                      |                              |                                  |          |              |
| Cursus     Examens     Mes factures     Incoming       Coursus     Résultats et validation     Mes attestations d'inscription / exmatriculation     Outgoing       Demande de compensation des désavantages     Transferts de crédits     Demande de réduction de taxe     Demande de congé       Support     Demande de congé     Documents     Documents                                                                                                    | Etudes    | 5               |                      | Examens / résultats          | Prestations administratives      | Mobilité |              |
| Cours     Résultats et validation     Mes attestations d'inscription / outgoing       Demande de compensation des désavantages     Transferts de crédits     Demande d'exmatriculation       Support     Demande de réduction de taxe     Demande de congé       Demande de congé     Documents     Documents                                                                                                    | Cursus    |                 |                      | Examens                      | Mes factures                     | Incoming |              |
| Demande de compensation des Transferts de crédits     exmatriculation       désavantages     Demande d'exmatriculation       Support     Demande de réduction de taxe       Demande de congé     Documents                                                                                                    | Cours     | 1               |                      | Résultats et validation      | Mes attestations d'inscription / | Outgoing |              |
| Support Demande de créduction de taxe Demande de congé Documents                                                                                                    | Demar     | nde de compensi | ation des            | Transferts de crédits        | exmatriculation                  |          |              |
| Demande de reduction de taxe Demande de congé Documents                                                                                                    | Guesava   | intages         |                      |                              | Demande d'exmatriculation        |          |              |
| Demande de congé<br>Documents                                                                                                    | Support   |                 |                      | Demande de reduction de taxe |                                  |          |              |
| Documents                                                                                                    |           |                 |                      | Demande de congé             |                                  |          |              |
|                                                                                                    |           |                 |                      | Documents                    |                                  |          |              |

**ÉTUDES** 

**RESSOURCES** 

ft · Études · Etudes · <u>Cours</u>

| Mes cours                                                   |                                                                                                    |                                                                                 |   | Horaire de mes cours                                                                                                    |             |
|-------------------------------------------------------------|----------------------------------------------------------------------------------------------------|---------------------------------------------------------------------------------|---|----------------------------------------------------------------------------------------------------|-------------|
| Filtres<br>Voie d'études *                                  | Bachelor of Arts en lettres                                                                                                    | •<br>•                                                                          | - | Télécharger l'hora                                                                                                    | ire         |
| Afficher / Masquer                                          | <ul> <li>Etudes optionnelles</li> <li>Cours libres hors plan d'études</li> <li>Centre de langues</li> <li>Cours acquis et non acquis définitivement</li> </ul> |                                                                                 |   | Périodes d'inscriptions aux cours<br>Faculté de théologie<br>Faculté des sciences éco et soc.<br>Faculté des lettres et des sciences humaines<br>Faculté des sciences et de médecine<br>Centre de langues | + + + +     |
| Voie(s) d'études<br>Histoire 120<br>Sciences de l'éducation | 60                                                                                                    | Total requis : 120 E<br>S'inscrire aux<br>Total requis : 60 E<br>S'inscrire aux |   | <b>Mes documents d'études</b><br>Bachelor of Arts en lettres<br>Bachelor of Science en lettres<br>Voie(s) d'études indéterminée(s)<br>Cours libres hors plan d'études<br>Centre de langues                | + + + + + + |

| Cours libres hors plan d'études |   | -                    |
|---------------------------------|---|----------------------|
| Ens. compl. en Théologie        |   |                      |
|                                 |   | S'inscrire aux cours |
| Ens. compl. en Droit            |   | -                    |
|                                 |   | S'inscrire aux cours |
| Ens. compl. en SES              |   | -                    |
|                                 |   | S'inscrire aux cours |
| Ens. compl. en Lettres          |   | -                    |
|                                 |   | S'inscrire aux cours |
| Ens. compl. en Sciences         |   | -                    |
|                                 |   | S'inscrire aux cours |
| Centre de langues               |   | -                    |
| Cours de langues                |   | _                    |
|                                 |   | S'inscrire aux cours |
| Projets d'auto-apprentissage    | 0 | -                    |
|                                 |   | S'inscrire aux cours |
|                                 |   |                      |

#### **Règles d'inscriptions aux cours**

#### Règles transverses

L'inscription aux cours d'un semestre est possible uniquement durant la période d'inscription (relative au semestre) définie par la Faculté.

La désinscription aux cours d'un semestre est possible uniquement durant la période de désinscription (relative au semestre) définie par la Faculté.

**Règles spécifiques facultaires** 

Depuis cet écran, vous pouvez vous inscrire aux cours durant les périodes d'inscription aux cours.

Vous pouvez vous inscrire :

- à des cours dans le(s) programme(s) d'études de votre voie d'études (selon votre/vos plan(s) d'études) ;
- à des cours de la voie d'études « Etudes optionnelles » (pour autant que vous soyez inscrit-e à un programme en tant qu'études optionnelles)
- à des cours en tant que « Cours libres hors plan d'études » ;
- à des cours de langues offerts par le Centre de langues.

C'est également à cet endroit que vous pouvez consulter vos inscriptions aux cours.

Dans le menu à droite, vous trouvez diverses informations importantes telles que les périodes d'inscriptions aux cours pour chacune des facultés, les documents d'études (plans d'études) etc.

En outre, différents filtres utiles sont à disposition, tels que :

- <u>voie d'études</u> : permet de filtrer les inscriptions par rapport aux différentes voies d'études auxquelles vous avez été ou êtes inscrit-e ;
- <u>semestre</u> : permet de filtrer les inscriptions aux cours afin que seules celles du « semestre courant » ou de « tous les semestres » soient visibles ;
- <u>afficher / masquer</u> : permet d'afficher ou de masquer les inscriptions dans des programmes « d'Etudes optionnelles », « Cours libres hors plan d'études », aux cours de langues du « Centre de langue » ; les « Cours acquis et non acquis définitivement »

## 4.1 S'inscrire à un/des cours

Il est possible de s'inscrire aux cours uniquement si la période d'inscription aux cours est ouverte.

| f · Études · Etudes · Cours |
|-----------------------------|
|-----------------------------|

| Mes cours               |                                           |                   |           |            |
|-------------------------|-------------------------------------------|-------------------|-----------|------------|
| Filtres                 |                                           |                   |           | _          |
| Voie d'études *         | Bachelor of Arts en lettres               |                   | ~ •       |            |
| Semestre                | Tous les semestres                        |                   | ~         |            |
| Afficher / Masquer      | Etudes optionnelles                       |                   |           |            |
|                         | Cours libres hors plan d'études           |                   |           |            |
|                         | Centre de langues                         |                   |           |            |
|                         | Cours acquis et non acquis définitivement |                   |           |            |
| Voie(s) d'études        |                                           |                   |           |            |
| Histoire 120            |                                           | Total requis : 12 | 20 ECTS   | -          |
|                         |                                           | S'inscrire        | e aux cou | irs<br>(h) |
| Sciences de l'éducation | 60                                        | Total requis : (  | 50 ECTS   |            |
|                         |                                           | S'inscrire        | e aux cou | irs        |

- 1. Cliquez sur le bouton « s'inscrire aux cours »
  - ⇒ L'écran suivant s'ouvre, depuis lequel il est vivement conseillé d'utiliser les différents filtres à disposition, notamment les filtres :
    - « Plan d'études » afin de sélectionner le plan d'études, resp. programme, dans lequel vous souhaitez vous inscrire à des cours ;
    - « Semestre » : par défaut c'est le semestre en cours qui est sélectionné, car c'est le seul pour lequel vous pouvez vous inscrire à des cours (pour autant que la période d'inscription soit ouverte);
    - « Structure des études » : présente les modules faisant partie de votre plan d'études de manière structurée.

| UNI<br>Fr                                      |
|------------------------------------------------|
|                                                |
| UNIVERSITÉ DE FRIBOURG<br>UNIVERSITÄT FREIBURG |

 $\pmb{\Uparrow} \cdot \acute{E}tudes \cdot Etudes \cdot \underline{Cours} \cdot \underline{Inscriptions\ cours}$ 

| Attention<br>Limite d'éléments de 50 atteint                                  | t, veuillez affiner vos critères de recherche       |            | Inscriptions en cours<br>Total crédits :<br>0 ECTS                                                             |
|-------------------------------------------------------------------------------|-----------------------------------------------------|------------|----------------------------------------------------------------------------------------------------|
| S'inscrire à des c                                                            | ours                                                |            |                                                                                                    |
| Semestre de printemps 20                                                      | 19                                                  |            | Valider les inscriptions                                                                                       |
| Filtres                                                                       |                                                     |            | Vider le panier                                                                                                |
| Plan d'études *                                                               | Histoire 120                                        | ~ ©        |                                                                                                    |
| Semestre *                                                                    | SP-2019                                             | ~ 0        | Périodes d'inscriptions aux cours                                                                              |
| Domaine d'études                                                              |                                                     | ~          | Faculté de théologie +<br>Faculté des sciences éco et soc. +<br>Faculté des lettres et des sciences humaines + |
|                                                                               |                                                     |            | Faculté des sciences et de médecine     +     Centre de langues     +                                          |
| Type de cours                                                                 |                                                     | ~          |                                                                                                    |
| Langue                                                                        |                                                     | ~          |                                                                                                    |
| Structure des études                                                          |                                                     | ~          |                                                                                                    |
| Mode d'évaluation                                                             |                                                     | ~          |                                                                                                    |
| Titre                                                                         |                                                     |            |                                                                                                    |
| Code                                                                          |                                                     |            |                                                                                                    |
| Enseignant-e                                                                  |                                                     |            |                                                                                                    |
| Afficher uniquement les<br>cours sur lesquels une<br>inscription est possible |                                                     |            |                                                                                                    |
| L032.1999 Méthodologie Hi<br>3 ECTS SP-2019                                   | istoire contemporaine (exercices)<br><u>Détails</u> | S'inscrire |                                                                                                    |
| UE-L14.01135 Enseignement d<br>SP-2019 SP-2019                                | 'introduction: Histoire européenne<br>Détails       | S'inscrire |                                                                                                    |

2. Cliquez sur le bouton « s'inscrire » du ou des cours auxquels vous souhaitez vous inscrire

♠ • Études • Etudes • <u>Cours</u> • <u>Inscriptions cours</u>

| S'inscrire à des c<br>Semestre de printemps 20                                | ours                                                                                            |                     |      | Inscriptions en cours<br>Total crédits :<br>0 ECTS                                                                                                    |
|-------------------------------------------------------------------------------|-------------------------------------------------------------------------------------------------|---------------------|------|----------------------------------------------------------------------------------------------------|
| Filtres                                                                       |                                                                                                 |                     |      |                                                                                                    |
| Plan d'études *                                                               | Histoire 120                                                                                    | ~                   | •    | Valider les inscriptions Vider le panier                                                                                                    |
| Semestre *                                                                    | SP-2019                                                                                         | ~                   | •    |                                                                                                    |
| Domaine d'études                                                              |                                                                                                 | ~                   | -    | Périodes d'inscriptions aux cours                                                                                                    |
| Type de cours                                                                 |                                                                                                 | ~                   |      | Faculté des sciences etc et sol.     +       Faculté des lettres et des sciences humaines     +       Faculté des sciences et de médecine     +       Centre de langues     + |
| Langue                                                                        |                                                                                                 | ~                   |      |                                                                                                    |
| Structure des études                                                          | └─ MO-L14.00211 - Module d'introduction (pl                                                     | an d'études 2016) 💙 | 0    |                                                                                                    |
| Mode d'évaluation                                                             |                                                                                                 | ~                   |      |                                                                                                    |
| Litre                                                                         |                                                                                                 |                     |      |                                                                                                    |
| Code                                                                          |                                                                                                 |                     |      |                                                                                                    |
| Enseignant-e                                                                  |                                                                                                 |                     |      |                                                                                                    |
| Afficher uniquement les<br>cours sur lesquels une<br>inscription est possible | •                                                                                               |                     |      |                                                                                                    |
| L032.1999 Méthodologie Hi                                                     | stoire contemporaine (exercices)                                                                |                     |      |                                                                                                    |
| (3) ECTS 3F-2019                                                              | <u>Détails</u>                                                                                  | S'inscrire          | ch.) |                                                                                                    |
| UE-L14.01135 Enseignement d<br>3 ECTS SP-2019                                 | introduction: Histoire européenne<br>Détails                                                    | S'inscrire          |      |                                                                                                    |
| UE-L15.01208 Grundkurs zum<br>3 ECTS Sozialpolitik in d<br>SP-2019            | Proseminar "Gesellschaft verwalten:<br>er Schweiz im 19. und 20. Jahrhundert"<br><u>Détails</u> | S'inscrire          |      |                                                                                                    |

⇒ Les cours sélectionnés apparaissent dans le « panier », dans le menu à droite :

| UNI                                            |
|------------------------------------------------|
| FR                                             |
|                                                |
| UNIVERSITÉ DE FRIBOURG<br>UNIVERSITÄT FREIBURG |

| Semestre de printemps 20                                                      | 19                                                                                        |                    | Total crédits :<br>6 ECTS                                                                                      |
|-------------------------------------------------------------------------------|-------------------------------------------------------------------------------------------|--------------------|----------------------------------------------------------------------------------------------------|
| Filtres                                                                       |                                                                                           |                    | Histoire 120                                                                                                   |
| Plan d'études *                                                               | Histoire 120                                                                              | ~ 0                | L032.1999 (3) ECTS Methodologie Histoire                                                                       |
| Semestre *                                                                    | SP-2019                                                                                   | ~ 🔍                | contemporarie (exercices)                                                                                      |
| Domaine d'études                                                              |                                                                                           | ~                  | Grundkurs zum Proseminar<br>(3) ECTS (Gesellschaft verwalten: Sozialpolitik<br>Jahrhundert' × (A) Jahrhundert' |
|                                                                               |                                                                                           | _                  |                                                                                                    |
| Type de cours                                                                 |                                                                                           | ~                  | Valider les inscriptions                                                                                       |
| Langue                                                                        |                                                                                           | ~                  |                                                                                                    |
| Structure des études                                                          | L MO-L14.00211 - Module d'introduction (plan                                              | d'études 2016) 👽 오 | Périodes d'inscriptions aux cours                                                                              |
| Mode d'évaluation                                                             |                                                                                           | ~                  | Faculté de théologie +                                                                                         |
| Titre                                                                         |                                                                                           |                    | Faculté des sciences éco et soc. +<br>Faculté des lettres et des sciences humaines +                           |
|                                                                               |                                                                                           | _                  | Faculté des sciences et de médecine +                                                                          |
| Code                                                                          |                                                                                           |                    | Centre de langues +                                                                                            |
| Enseignant-e                                                                  |                                                                                           |                    |                                                                                                    |
| Afficher uniquement les<br>cours sur lesquels une<br>inscription est possible |                                                                                           |                    |                                                                                                    |
| UE-L14.01135 Enseignement d                                                   | 'introduction: Histoire européenne                                                        |                    |                                                                                                    |
| 3 ECTS SP-2019                                                                | Détails                                                                                   | S'inscrire         |                                                                                                    |
| UE-L15.01209 Grundkurs zum<br>3 ECTS Rausch- und Ger<br>SP-2019               | Proseminar "Pforten der Wahrnehmung.<br>nussmittel im 19. und 20. Jahrhundert"<br>Dátalie | S'inscrire         |                                                                                                    |

- 3. Cliquez sur le bouton « valider les inscriptions »
  - ⇒ Les inscriptions aux cours sont validées et apparaissent sur la page « Mes cours »

Attention : si vous ne validez pas le panier d'inscription, les inscriptions ne seront pas enregistrées !

**↑** • Études • Etudes • <u>Cours</u>

| Mes cours                                                                                                    |                                                                                                    |                                               |                    |
|----------------------------------------------------------------------------------------------------|----------------------------------------------------------------------------------------------------|-----------------------------------------------|--------------------|
| Filtres                                                                                                    |                                                                                                    |                                               | -                  |
| Voie d'études *                                                                                                    | Bachelor of Arts en lettres                                                                              | ~                                             | 0                  |
| Semestre                                                                                                    | Tous les semestres                                                                                       | ~                                             |                    |
| Afficher / Masquer                                                                                                    | Etudes optionnelles                                                                                      |                                               |                    |
|                                                                                                    | Cours libres hors plan d'études                                                                          |                                               |                    |
|                                                                                                    | Centre de langues                                                                                        |                                               |                    |
|                                                                                                    |                                                                                                    |                                               |                    |
|                                                                                                    | Cours acquis et non acquis définitivement                                                                |                                               |                    |
|                                                                                                    | Cours acquis et non acquis définitivement                                                                |                                               |                    |
| Voie(s) d'études                                                                                                    | Cours acquis et non acquis définitivement                                                                |                                               | [-                 |
| Voie(s) d'études<br>Histoire 120                                                                                                    | Cours acquis et non acquis définitivement                                                                | requis : 120 EC                               | -<br>тs -          |
| Voie(s) d'études<br>Histoire 120                                                                                                    | Cours acquis et non acquis définitivement                                                                | requis : 120 EC<br>S'inscrire aux             | TS -               |
| Voie(s) d'études<br>Histoire 120<br>Module d'introduction (plan d<br>Minimum de 15 crédits ECTS                                     | Cours acquis et non acquis définitivement                                                                | requis : 120 EC<br>S'inscrire aux             | TS -<br>cours      |
| Voie(s) d'études<br>Histoire 120<br>Module d'introduction (plan d<br>Minimum de 15 crédits ECTS<br>L032.1999 Méthodologie<br>3 ECTS | Cours acquis et non acquis définitivement  Total  I'études 2016)  Histoire contemporaine (exercices)  19 | requis : 120 EC<br>S'inscrire aux<br>Se désin | TS -<br>cours<br>- |

## 4.2 Se désinscrire d'un cours

Il est possible de se désinscrire d'un cours uniquement si la période de désinscription aux cours concernés est ouverte.

1. A côté de l'inscription au cours concernée, cliquez sur le bouton « se désinscrire »

| Voie(s) d                  | études                                                                                                    | _                         |
|----------------------------|----------------------------------------------------------------------------------------------------|---------------------------|
| Histoire 12                | 0                                                                                                    | Total requis : 120 ECTS - |
|                            |                                                                                                    | S'inscrire aux cours      |
| Module d'int<br>Minimum de | roduction (plan d'études 2016)<br>15 crédits ECTS                                                                                                  | _                         |
| L032.1999<br>3 ECTS        | Méthodologie Histoire contemporaine (exercices)<br>Inscrit-e en SP-2019                                                                            | Se désinscrire            |
| UE-L15.0120                | 9 Grundkurs 20m Proseminar "Pforten der Wahrnehmung. Rausch- un<br>Genussmittel im 19. und 20. Jahrhundert"<br>Inscrit-e en SP-2019 <u>Détails</u> | d Se désinscrire          |

2. La fenêtre « confirmation de suppression » s'ouvre > cliquer sur « oui » pour supprimer l'inscription au cours

# UNIVERSITÉ DE FRIBOURG UNIVERSITÉ TREIBURG

| Mes cours                                                                                                    |                                                   |                                  |                                                     |
|----------------------------------------------------------------------------------------------------|---------------------------------------------------|----------------------------------|-----------------------------------------------------|
| Filtres                                                                                                    |                                                   |                                  |                                                     |
|                                                                                                    |                                                   |                                  |                                                     |
|                                                                                                    |                                                   |                                  |                                                     |
|                                                                                                    | Etudes optionnel                                  | Confirmation do supr             |                                                     |
|                                                                                                    | Cours libres hors                                 | Voulez-vous vraiment vous désins | pression<br>scrire de cet élément                   |
|                                                                                                    | Centre de langue                                  | 2                                |                                                     |
|                                                                                                    | Cours acquis et n                                 |                                  | Oui Non                                             |
|                                                                                                    |                                                   |                                  |                                                     |
|                                                                                                    |                                                   |                                  |                                                     |
|                                                                                                    |                                                   |                                  |                                                     |
| Histoire 120                                                                                                    |                                                   |                                  | uis : 120 ECTS                                      |
| Histoire 120                                                                                                    |                                                   |                                  | uis : 120 ECTS –                                    |
| Histoire 120<br>Module d'Introduction (plan d<br>Minimum de 15 crédits ECTS                                                      |                                                   |                                  | uis : 120 ECTS –                                    |
| Histoire 120<br>Module d'Introduction (plan d<br>Minimum de 15 crédits ECTS<br>L032.1999<br>Méthodologie I<br>Inscrit-e en SP-20 | 'études 2016)<br>Histoire contemporaine (et<br>19 | Total rec<br>s<br>ercices)       | ulis : 120 ECTS  inscrire aux cours  Se désinscrire |

⇒ Vous êtes maintenant désinscrit-e du cours et cette inscription n'apparaît plus sur la page « Mes cours » :

| Mes cours                                                            |                                                                                                    |                         |      |
|----------------------------------------------------------------------|----------------------------------------------------------------------------------------------------|-------------------------|------|
| Filtres                                                              |                                                                                                    |                         | -    |
| Voie d'études *                                                      | Bachelor of Arts en lettres                                                                           | ~                       |      |
| Semestre                                                             | Tous les semestres                                                                                    | ~                       |      |
| Afficher / Masquer                                                   | Etudes optionnelles                                                                                   |                         |      |
|                                                                      | Cours libres hors plan d'études                                                                       |                         |      |
|                                                                      | Centre de langues                                                                                     |                         |      |
|                                                                      | Cours acquis et non acquis définitivement                                                             |                         |      |
| Voie(s) d'études                                                     |                                                                                                    |                         | -    |
| Histoire 120                                                         | 1                                                                                                    | Fotal requis : 120 ECTS | -    |
|                                                                      |                                                                                                    | S'inscrire aux co       | urs  |
| Module d'introduction (plan d'<br>Minimum de 15 crédits ECTS         | études 2016)                                                                                          |                         | -    |
| UE-L15.01209 Grundkurs zum<br>Genussmittel in<br>Inscrit-e en SP-201 | Proseminar "Pforten der Wahrnehmung. Rausch- und<br>n 19. und 20. Jahrhundert"<br>19 <u>Détails</u> V | Se désinsc              | rire |
| Sciences de l'éducation                                              | 60                                                                                                    | Total requis : 60 ECTS  | -    |
|                                                                      |                                                                                                    | S'inscrire aux co       | urs  |

## 5 Examens

Dans le menu « Etudes » > « Examens / résultats », sélectionnez « Examens » :

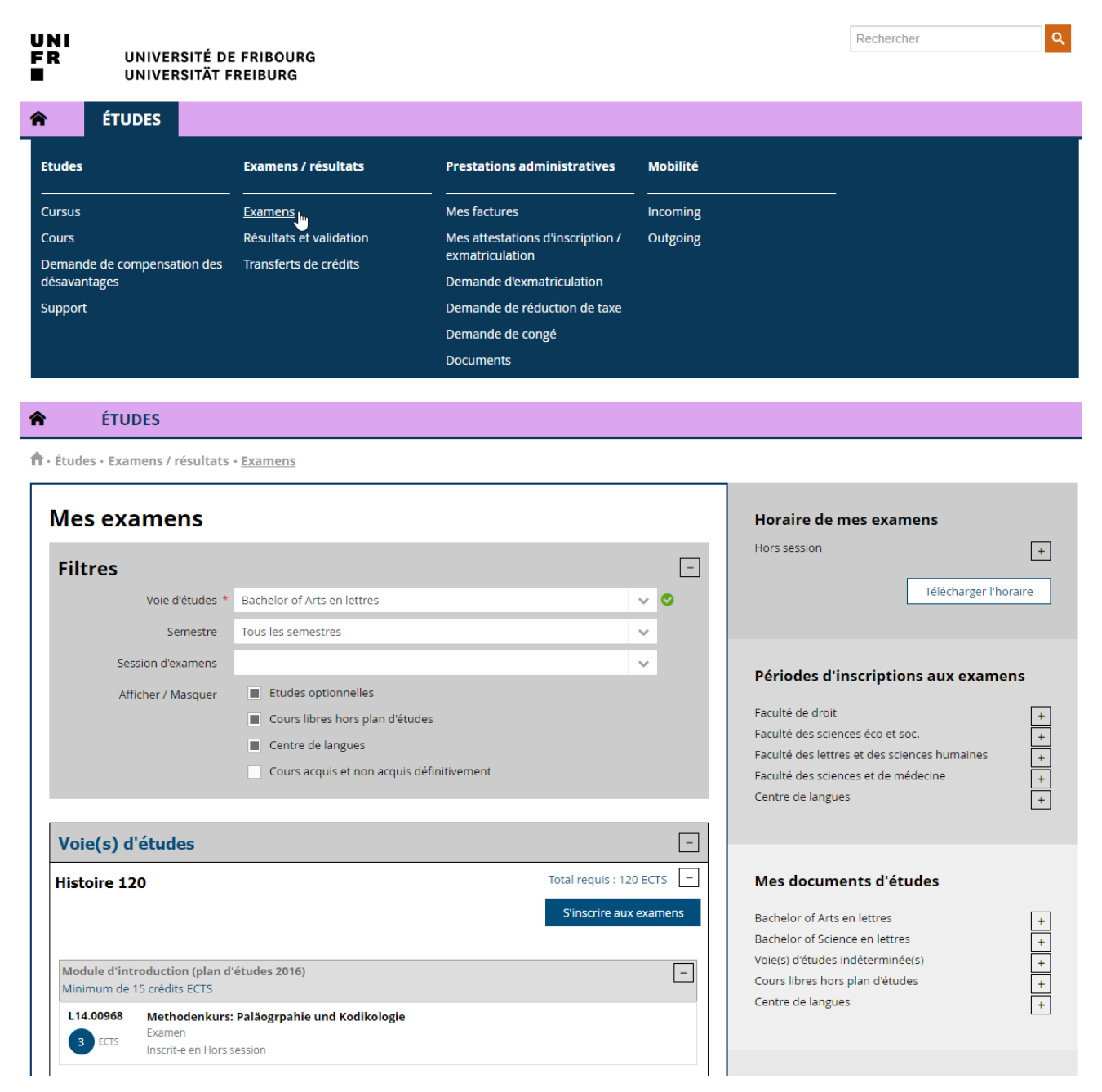

| IVERSITÄT FREIBURG              |   |                          |   |                                                                                                    |
|---------------------------------|---|--------------------------|---|----------------------------------------------------------------------------------------------------|
| Sciences de l'éducation 60      |   | Total requis : 60 ECTS 📃 |   | Règles d'inscriptions aux examens                                                                                                    |
|                                 |   | S'inscrire aux examens   |   | Règles transverses                                                                                                    |
| Germanistik 60 (Inactif)        |   | Total requis : 60 ECTS – |   | L'inscription aux examens d'une session e<br>possible uniquement durant la périor<br>d'inscription (relative à la session) définie par<br>Faculté. |
| Cours libres hors plan d'études |   | -                        |   | La désinscription aux examens d'une session e<br>possible uniquement durant la période c                                                           |
| Ens. compl. en Sciences         |   | _                        |   | désinscription (relative à la session) définie p<br>la Faculté.                                                                                    |
|                                 |   | S'inscrire aux examens   |   | <u>Règles spécifiques facultaires</u>                                                                                                    |
| Ens. compl. en Théologie        |   | _                        |   |                                                                                                    |
|                                 |   | S'inscrire aux examens   |   |                                                                                                    |
| Ens. compl. en Droit            |   | _                        |   |                                                                                                    |
|                                 |   | S'inscrire aux examens   |   |                                                                                                    |
| Ens. compl. en SES              |   | _                        |   |                                                                                                    |
|                                 |   | S'inscrire aux examens   |   |                                                                                                    |
| Ens. compl. en Lettres          |   | _                        |   |                                                                                                    |
|                                 |   | S'inscrire aux examens   |   |                                                                                                    |
| Centre de langues               |   |                          | - |                                                                                                    |
| Cours de langues                |   |                          | _ |                                                                                                    |
|                                 |   | S'inscrire aux examen    | s | $\triangleright$                                                                                                    |
| Projets d'auto-apprentissage    | 0 |                          | _ |                                                                                                    |
|                                 |   | S'inscrire aux examen    | s |                                                                                                    |

Depuis cet écran, vous pouvez vous inscrire aux examens des cours auxquels vous êtes inscrit-e-s durant les périodes d'inscription aux examens.

C'est également à cet endroit que vous pouvez consulter vos inscriptions aux examens.

Dans le menu à droite, vous trouvez diverses informations importantes telles que les périodes d'inscription aux examens pour chacune des facultés, les documents d'études (plans d'études) etc.

En outre, différents filtres utiles sont à disposition, tels que :

- <u>voie d'études</u> : permet de filtrer les inscriptions par rapport aux différentes voies d'études auxquelles vous avez été ou êtes inscrit-e ;
- <u>semestre</u> : permet de filtrer les inscriptions aux examens afin que seules celles du « semestre courant » ou de « tous les semestres » soient visibles ;
- <u>afficher / masquer</u> : permet de faire apparaître ou de masquer les inscriptions dans des programmes, « Cours libres hors plan d'études », aux cours de langues du « Centre de langue » ; les « cours acquis et non acquis définitivement ».

#### 5.1 S'inscrire à un/des examens

Il est possible de s'inscrire aux examens uniquement si :

- la période d'inscription aux examens est ouverte ;
- vous êtes inscrit-e aux cours correspondant-e-s.

| Ves examens                                                  |                                                                                                    |                   |         |          |
|--------------------------------------------------------------|----------------------------------------------------------------------------------------------------|-------------------|---------|----------|
| Filtres                                                      |                                                                                                    |                   |         | -        |
| Voie d'études *                                              | Bachelor of Arts en lettres                                                                                                    |                   | ~       |          |
| Semestre                                                     | Tous les semestres                                                                                                    |                   | ~       |          |
| Session d'examens                                            |                                                                                                    |                   | ~       |          |
| Afficher / Masquer                                           | <ul> <li>Etudes optionnelles</li> <li>Cours libres hors plan d'études</li> <li>Centre de langues</li> <li>Cours acquis et non acquis définitivement</li> </ul> |                   |         |          |
| Voie(s) d'études<br>Histoire 120                             |                                                                                                    | Total requis : 12 | 20 ECT: | _<br>5 _ |
| Modulo d'introduction (alon d                                | 16tudor 2016)                                                                                                    | S'inscrire au     | x exam  | iens     |
| Minimum de 15 crédits ECTS                                   | etuaes 2016)                                                                                                    |                   |         | _        |
| L14.00968 Methodenkurs<br>3 ECTS Examen<br>Inscrit-e en Hors | : <b>Paläogrpahie und Kodikologie</b><br>session                                                                                                    |                   |         |          |
| Sciences de l'éducation                                      | 60                                                                                                    | Total requis : (  | 50 ECT  | 5 –      |
|                                                              |                                                                                                    | S'inscrire au     | x exam  | iens     |

- 1. Cliquez sur le bouton « s'inscrire aux examens »
  - ➡ L'écran suivant s'ouvre, depuis lequel vous pouvez utiliser différents filtres à disposition, notamment les filtres :
    - « Plan d'études » afin de sélectionner le plan d'études, resp. programme, dans lequel vous souhaitez vous inscrire à des examens ;
    - « Session d'examen » : par défaut c'est la <u>session « régulière »</u> (session d'hiver, session d'été, session d'automne) pour laquelle des inscriptions sont possible qui est sélectionnée. Toutefois, il existe également la session <u>« hors session »</u>, pour les Unités d'enseignement (UE) dont la session est « hors session », notamment par exemple les travaux de séminaires, stages etc.

| S'inscrire à des examens     |                                           |    |   |  |
|------------------------------|-------------------------------------------|----|---|--|
| Lettres : SA-2019, Session d | l'hiver 2020                              |    |   |  |
| Filtres                      |                                           |    |   |  |
| Plan d'études *              | Histoire 120                              | ~  |   |  |
| Session d'examens *          | Lettres : SA-2019, Session d'hiver 2020 X | ۶h |   |  |
| Domaine d'études             | Lettres : SA-2019, Session d'hiver 2020   | Ŭ  |   |  |
|                              | Hors session                              |    |   |  |
|                              |                                           |    | - |  |

• Etc.

| S'inscrire à des e<br>Lettres : SA-2019, Session d                                                                                                    | <b>Examens</b><br>d'hiver 2020                                                                                                    |                          |   | Inscriptions en cours<br>Total crédits :                                                                                                    |
|----------------------------------------------------------------------------------------------------|----------------------------------------------------------------------------------------------------|--------------------------|---|----------------------------------------------------------------------------------------------------|
| Filtres                                                                                                    |                                                                                                    |                          |   | UECIS                                                                                                    |
| Plan d'études *<br>Session d'examens *<br>Domaine d'études                                                                                                    | Histoire 120<br>Lettres : SA-2019, Session d'hiver 2020                                                                                                    | ×<br>×                   |   | Valider les inscriptions<br>Vider le panier                                                                                                    |
| Type de cours<br>Langue<br>Structure des études<br>Mode d'évaluation<br>Titre                                                                                                    |                                                                                                    |                          | - | Périodes d'inscriptions aux examens         Faculté de droit       +         Faculté des sciences éco et soc.       +         Faculté des sciences éco et soc.       +         Faculté des lettres et des sciences humaines       +         Faculté des sciences et de médecine       +         Centre de langues       + |
| Code<br>Enseignant-e<br>Afficher uniquement les<br>examens où je suis inscrit<br>aux cours<br>Afficher uniquement les<br>examens sur lesquels une<br>inscription est possible<br>UE-L15.01394 Grundkurs zum<br>(3) ECTS<br>SA-2019<br>UE-L14.01387 Cours: La Suisse<br>(3) ECTS<br>SA-2019 | Proseminar: Vom Wandervogel zur<br>e Geschichte "grüner" Bewegungen<br>Séminaire <u>Détails</u><br>ter essai <u>Détails</u><br>et les étrangers: migrations et intégration<br>XXIe)<br>Examen<br>1er essai <u>Détails</u> | S'inscrire<br>S'inscrire |   |                                                                                                    |

2. Cliquez sur le bouton « s'inscrire » du ou des cours auxquels vous souhaitez vous inscrire à l'examen

| UNI                    |
|------------------------|
| FR                     |
|                        |
| UNIVERSITÉ DE FRIBOURG |
| UNIVERSITÄT FREIBURG   |

| S'inscrire à des e<br>Lettres : SA-2019, Session d                              | Yamens<br>I'hiver 2020                                                      |            | Inscriptions en cours<br>Total crédits :                     |
|---------------------------------------------------------------------------------|-----------------------------------------------------------------------------|------------|--------------------------------------------------------------|
| Filtres                                                                         |                                                                             |            | 0 ECTS                                                       |
| Plan d'études *                                                                 | Histoire 120                                                                | ~          | Valider les inscriptions                                     |
| Session d'examens *                                                             | Lettres : SA-2019, Session d'hiver 2020                                     | ~          | Vider le panier                                              |
| Domaine d'études                                                                |                                                                             | ~          |                                                              |
|                                                                                 |                                                                             | [-]        | Périodes d'inscriptions aux examens                          |
| Type de cours                                                                   |                                                                             | ~          | Escultó de droit                                             |
| Langue                                                                          |                                                                             | ~          | Faculté des sciences éco et soc.                             |
| Structure des études                                                            |                                                                             | ~          | Faculté des lettres et des sciences humaines                 |
| Mode d'évaluation                                                               |                                                                             | ~          | Faculté des sciences et de médécine +<br>Centre de langues + |
| Titre                                                                           |                                                                             |            |                                                              |
| Code                                                                            |                                                                             |            |                                                              |
| Enseignant-e                                                                    |                                                                             |            |                                                              |
| Afficher uniquement les<br>examens où je suis inscrit<br>aux cours              |                                                                             |            |                                                              |
| Afficher uniquement les<br>examens sur lesquels une<br>inscription est possible |                                                                             |            |                                                              |
| UE-L15.01394 Grundkurs zum                                                      | Proseminar: Vom Wandervogel zur                                             |            |                                                              |
| 3 ECTS SA-2019                                                                  | Séminaire <u>Détails</u>                                                    | S'inscrire |                                                              |
| UE-L14.01387 Cours: La Suisse<br>3 ECTS (1798-tournant )<br>SA-2019             | et les étrangers: migrations et intégration<br>(XIe)<br>Examen<br>1er essai | S'inscrire |                                                              |
|                                                                                 |                                                                             |            |                                                              |

 $\Rightarrow$  Les examens sélectionnés apparaissent dans le « panier », dans le menu à droite :

| ttres : SA-2019, Session d                                                                                                    | l'hiver 2020                            |     |     | Total crédits :<br>6 ECTS                                                                                                    |
|----------------------------------------------------------------------------------------------------|-----------------------------------------|-----|-----|----------------------------------------------------------------------------------------------------|
| iltres                                                                                                    |                                         |     |     | Histoire 120                                                                                                    |
| Plan d'études *                                                                                                    | Histoire 120                            | ~   | •   |                                                                                                    |
| Session d'examens *                                                                                                    | Lettres : SA-2019, Session d'hiver 2020 | ~   | •   | Grundkurs zum Proseminar: Vom                                                                                                    |
| Domaine d'études                                                                                                    |                                         | ~   | 3   | Geschichte "grüner" Bewegungen                                                                                                    |
| Type de cours                                                                                                    |                                         | ~   | [-] | 3 ECTS migrations et intégration (1798-<br>tournant XXIe)                                                                                                    |
| Langue                                                                                                    |                                         | · · |     |                                                                                                    |
| Structure des études                                                                                                    |                                         | · · |     | Valider les inscriptions                                                                                                    |
| Mode d'évaluation                                                                                                    |                                         | · · |     | Vider le panier                                                                                                    |
| Titre                                                                                                    |                                         |     |     |                                                                                                    |
| Code                                                                                                    |                                         |     |     |                                                                                                    |
| Enseignant-e                                                                                                    |                                         |     |     | Periodes d'inscriptions aux examens                                                                                                    |
| Afficher uniquement les<br>examens où je suis inscrit<br>aux cours<br>Afficher uniquement les<br>examens sur lesquels une<br>inscription est possible | •                                       |     |     | Faculté de droit<br>Faculté des sciences éco et soc.<br>Faculté des lettres et des sciences humaines<br>Faculté des sciences et de médecine<br>Centre de langues |

## GUIDE PORTAIL ÉTUDIANT-E MYUNIFR

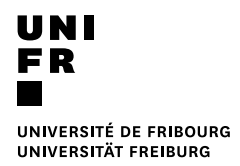

- 3. Cliquez sur le bouton « valider les inscriptions »
  - ⇒ Les inscriptions aux examens sont validées et apparaissent sur la page « Mes examens »

Attention : si vous ne validez pas le panier d'inscription, les inscriptions ne seront pas enregistrées !

| Mes exa                                                                                                    | amens                                                                                                    |                                                                                                    |                                   |                                    |              |
|----------------------------------------------------------------------------------------------------|----------------------------------------------------------------------------------------------------|----------------------------------------------------------------------------------------------------|-----------------------------------|------------------------------------|--------------|
| Filtres                                                                                                    |                                                                                                    |                                                                                                    |                                   |                                    | _            |
|                                                                                                    | Voie d'études *                                                                                                    | Bachelor of Arts en lettres                                                                                                    |                                   | ~ 0                                |              |
|                                                                                                    | Semestre                                                                                                    | Tous les semestres                                                                                                    |                                   | ~                                  |              |
| Ses                                                                                                    | sion d'examens                                                                                                    |                                                                                                    |                                   | ~                                  |              |
| Aff                                                                                                    | icher / Masquer                                                                                                    | <ul> <li>Etudes optionnelles</li> <li>Cours libres hors plan d'études</li> </ul>                                                                                                    |                                   |                                    |              |
|                                                                                                    |                                                                                                    | <ul> <li>Centre de langues</li> <li>Cours acquis et non acquis définitivement</li> </ul>                                                                                                    |                                   |                                    |              |
|                                                                                                    |                                                                                                    |                                                                                                    |                                   |                                    |              |
| Voie(s) d<br>Histoire 12                                                                                                    | 'études                                                                                                    |                                                                                                    | Total requis : 1                  | 20 ECTS                            | _            |
| Voie(s) d<br>Histoire 12                                                                                                    | 'études<br>:0                                                                                                    |                                                                                                    | Total requis : 1<br>S'inscrire au | 20 ECTS<br>Ix examer               | <br>  5      |
| Voie(s) d<br>Histoire 12<br>Module d'int<br>Minimum de                                                                                 | 'études<br>20<br>roduction (plan d'<br>15 crédits ECTS                                                                                                    | 'études 2016)                                                                                                    | Total requis : 1<br>S'inscrire au | 20 ECTS<br>Ix examer               | -<br>  -     |
| Voie(s) d<br>Histoire 12<br>Module d'int<br>Minimum de 1<br>L14.00968<br>3 ECTS                                                        | 'études<br>20<br>roduction (plan d'<br>15 crédits ECTS<br>Methodenkurs:<br>Examen<br>Inscrit-e en Hors s                                                                                                    | 'études 2016)<br>: Paläogrpahie und Kodikologie                                                                                                    | Total requis : 1<br>S'inscrire au | 20 ECTS<br>Ix examer               | -<br> S      |
| Voie(s) d<br>Histoire 12<br>Module d'int<br>Minimum de<br>L14.00968<br>3 ECTS<br>L15.01394<br>3 ECTS                                   | 'études<br>20<br>20<br>20<br>20<br>20<br>20<br>20<br>20<br>20<br>20<br>20<br>20<br>20                                                                                                    | 'études 2016)         : Paläogrpahie und Kodikologie         session         a Proseminar: Vom Wandervogel zur Klimajugend: Die         üner" Bewegungen         19, Session d'hiver 2020                                   | Total requis : 1<br>S'inscrire au | 20 ECTS<br>IX examer<br>désinscrir | -<br>IS<br>e |
| Voie(s) d<br>Histoire 12<br>Module d'int<br>Minimum de 7<br>L14.00968<br>3 ECTS<br>L15.01394<br>3 ECTS<br>Module de ba<br>Minimum de 7 | 'études<br>20<br>roduction (plan d'<br>15 crédits ECTS<br>Methodenkurs:<br>Examen<br>Inscrit-e en Hors s<br>Grundkurs zum<br>Geschichte "grü<br>Séminaire<br>Inscrit-e en SA-20<br>ase Histoire mode<br>15 crédits ECTS | 'études 2016)         : Paläogrpahie und Kodikologie         session         a Proseminar: Vom Wandervogel zur Klimajugend: Die         üner" Bewegungen         19, Session d'hiver 2020         vrne (plan d'études 2016) | Total requis : 1<br>S'inscrire au | 20 ECTS<br>IX examer<br>désinscrir |              |

### 5.2 Se désinscrire d'un examen

Il est possible de se désinscrire d'un examen uniquement si la période de désinscription aux examens concernés est ouverte.

1. A côté de l'inscription à l'examen concernée, cliquez sur le bouton « se désinscrire »

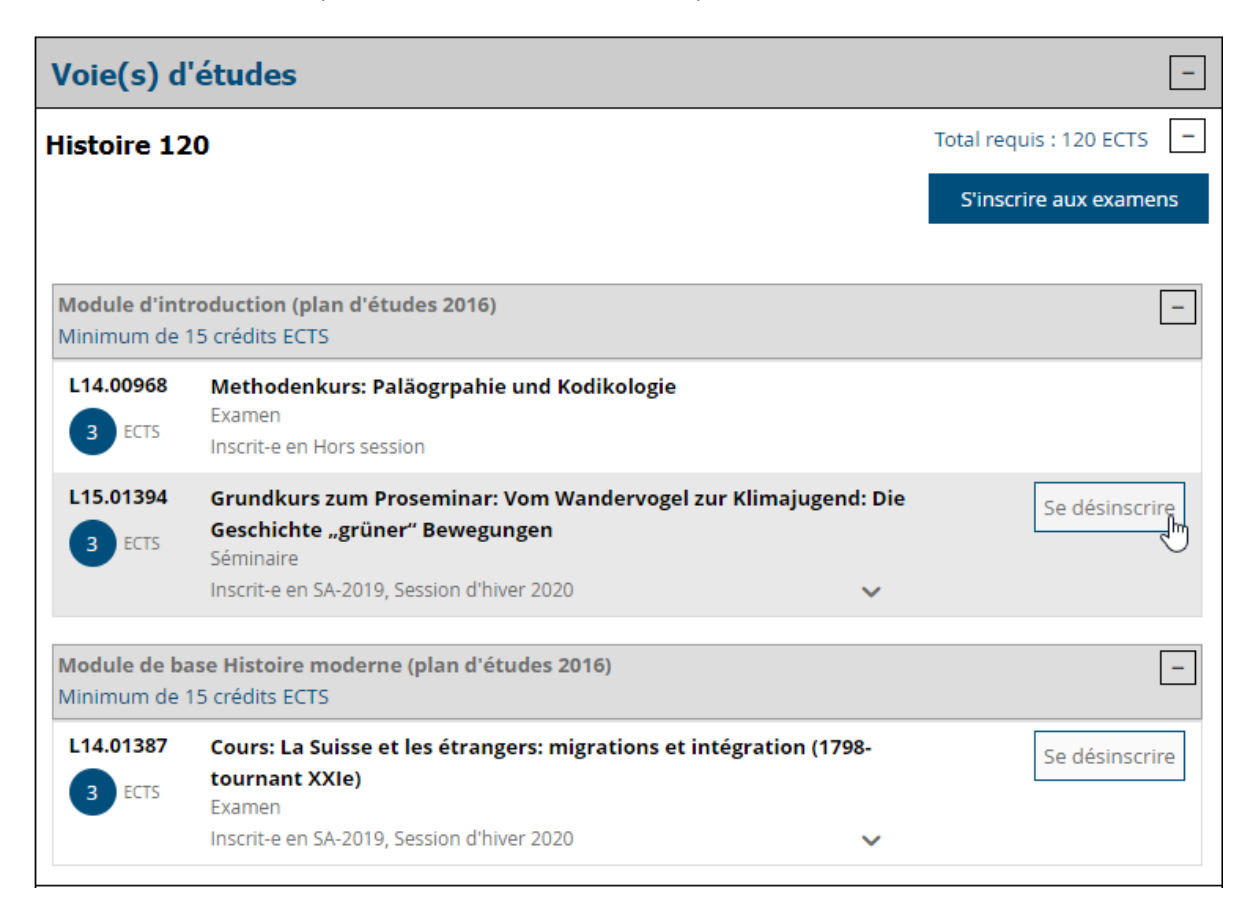

2. La fenêtre « confirmation de suppression » s'ouvre > cliquez sur « oui » pour supprimer l'inscription au cours

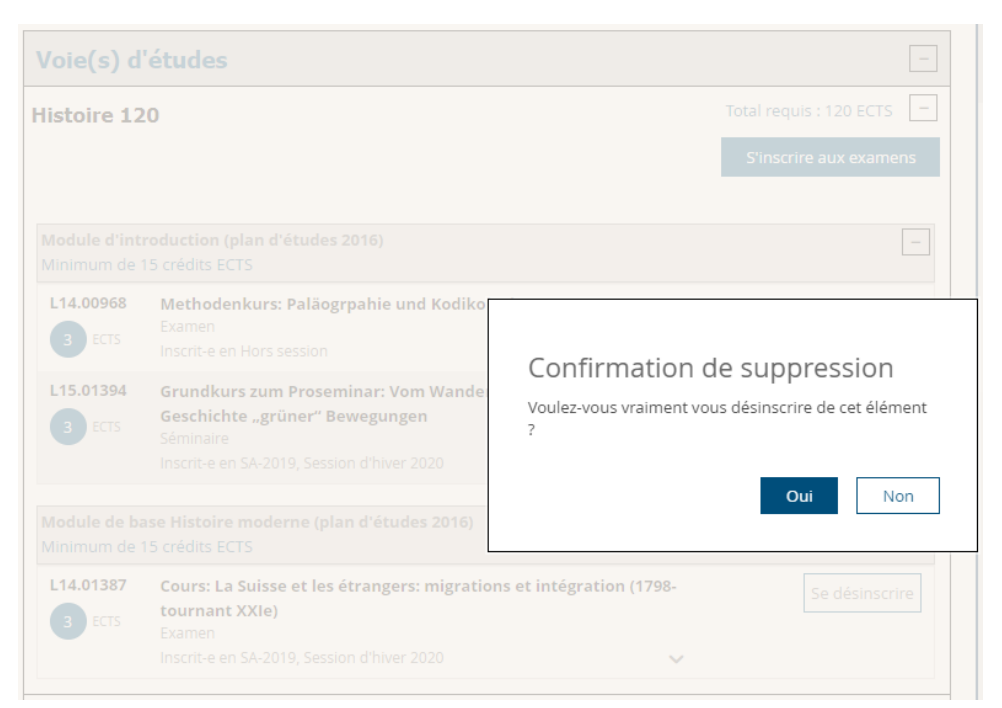

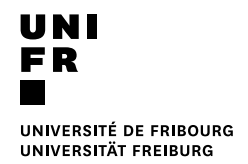

▷ Vous êtes maintenant désinscrit-e de l'examen et cette inscription n'apparaît plus sur la page « Mes examens » :

| Mes exa                    | amens                                          |                                                      |                                           |                |
|----------------------------|------------------------------------------------|------------------------------------------------------|-------------------------------------------|----------------|
| Filtres                    |                                                |                                                      |                                           | _              |
|                            | Voie d'études *                                | Bachelor of Arts en lettres                          | ~                                         |                |
|                            | Semestre                                       | Tous les semestres                                   | ~                                         |                |
| Ses                        | sion d'examens                                 |                                                      | ~                                         |                |
| Aff                        | icher / Masquer                                | Etudes optionnelles                                  |                                           |                |
|                            |                                                | Cours libres hors plan d'études                      |                                           |                |
|                            |                                                | Centre de langues                                    |                                           |                |
|                            |                                                | Cours acquis et non acquis définitivement            |                                           |                |
|                            |                                                | ĸ                                                    |                                           |                |
| Voie(s) d                  | 'études                                        | 13                                                   |                                           | _              |
| Histoire 12                | 20                                             |                                                      | Total requis : 120 E<br>S'inscrire aux ex | CTS –<br>amens |
| Module d'int<br>Minimum de | <b>roduction (plan d'</b><br>15 crédits ECTS   | études 2016)                                         |                                           | -              |
| L14.00968<br>3 ECTS        | Methodenkurs:<br>Examen<br>Inscrit-e en Hors s | Paläogrpahie und Kodikologie                         |                                           |                |
| Module de ba<br>Minimum de | a <b>se Histoire mode</b><br>15 crédits ECTS   | rne (plan d'études 2016)                             |                                           | _              |
| L14.01387                  | Cours: La Suisse<br>tournant XXIe)<br>Examen   | e et les étrangers: migrations et intégration (1798- | Se dési                                   | nscrire        |
|                            | Inscrit-e en SA-201                            | 19, Session d'hiver 2020 🗸 🗸                         |                                           |                |
| Sciences d                 | e l'éducation                                  | 60                                                   | Total requis : 60 E                       | CTS –          |
|                            |                                                |                                                      | <b>Cl</b> :                               |                |
|                            |                                                |                                                      | S'inscrire aux ex                         | amens          |

## 6 Résultats et validation

Afin de consulter vos résultats et validations, vous devez sélectionner « Etudes » > « Examens / résultats » > « Résultats et validations ».

| ÉTUDES                                      |                         |                                  |          |
|---------------------------------------------|-------------------------|----------------------------------|----------|
| Etudes                                      | Examens / résultats     | Prestations administratives      | Mobilité |
| Cursus                                      | Examens                 | Mes factures                     | Incoming |
| Cours                                       | Résultats et validation | Mes attestations d'inscription / | Outgoing |
| Demande de compensation des<br>désavantages | Transferts de crédits   | exmatriculation                  |          |
| Support                                     |                         | Demande de réduction de taxe     |          |
|                                             |                         | Demande de congé                 |          |
|                                             |                         | Documents                        |          |
|                                             |                         |                                  |          |

Sur cette page, vous avez 2 onglets :

- Mes résultats ;
- Mes validations.

### 6.1 Mes résultats

La page « Mes résultats », vous permet de visualiser la liste en vrac de vos résultats :

#### ÉTUDES

| Mes résult                                                  | ats Mes vali                                                                                                    | idations                                                                           |                                          |                      |                              |                |   |
|-------------------------------------------------------------|----------------------------------------------------------------------------------------------------|------------------------------------------------------------------------------------|------------------------------------------|----------------------|------------------------------|----------------|---|
| Filtres                                                     |                                                                                                    |                                                                                    |                                          |                      |                              |                |   |
|                                                             | Plan d'études *                                                                                                    | Histoire 120                                                                       |                                          |                      |                              | ~              | · |
|                                                             | Semestre                                                                                                    |                                                                                    |                                          |                      |                              | ~              |   |
| Se                                                          | ession d'examens                                                                                                    |                                                                                    |                                          |                      |                              |                |   |
| sla                                                         | icture des études                                                                                                    | _                                                                                  |                                          |                      |                              |                | , |
|                                                             |                                                                                                    |                                                                                    |                                          |                      |                              |                |   |
| Afficha                                                     | ge                                                                                                    |                                                                                    |                                          |                      |                              |                |   |
|                                                             |                                                                                                    |                                                                                    |                                          |                      |                              |                |   |
|                                                             | Regroupement *                                                                                                    | Par unité d'ens                                                                    | eignement                                |                      |                              | ~              |   |
|                                                             | Regroupement *                                                                                                    | Par unité d'ens                                                                    | eignement                                |                      |                              | ~              | , |
| achelor                                                     | Regroupement *<br>• of Arts en l                                                                                                | Par unité d'ens                                                                    | eignement                                |                      |                              | ~              | , |
| achelor<br>listoire 12                                      | Regroupement *<br>• of Arts en l<br>0<br>Cours de méth                                                                          | Par unité d'ens<br>ettres<br>node I (Histoire n                                    | eignement                                |                      |                              |                | , |
| achelor<br>iistoire 12<br>.031.1863<br>3 ECTS               | Regroupement *<br>• of Arts en I<br>0<br>•<br>•<br>•<br>•<br>•<br>•<br>•<br>•<br>•<br>•<br>•<br>•<br>•<br>•<br>•<br>•<br>•<br>• | Par unité d'ens ettres node I (Histoire n 12.02.2018                               | eignement                                | i                    | Note: 5.00                   | Détails        | , |
| Bachelor<br>listoire 12<br>.031.1863<br>3 ECTS<br>.031.1900 | Regroupement *<br>of Arts en l<br>0<br>Cours de méth<br>1er essai<br>Cours avancé:                                              | Par unité d'ens<br>ettres<br>node I (Histoire n<br>12.02.2018<br>Initiation et rév | noderne)<br>T Réuss<br>élation dans la j | i<br>Þensée et la pr | Note: 5.00<br>atique religie | <u>Détails</u> | , |

## Information

#### Attestation

Cette page n'a pas de caractère officiel et ne peut en aucun cas faire office d'attestation.

Une authentification de cette liste intermédiaire des évaluations peut être demandée au Décanat.

Veuillez vous présenter aux heures de réception.

#### Crédits indiqués

Dans l'écran des résultats, les crédits indiqués pour chaque unité d'enseignement correspondent au maximum de crédits possibles mais ne correspondent pas nécessairement aux crédits réellement obtenus.

Veuillez consulter l'écran de validation qui indique les crédits réellement obtenus.

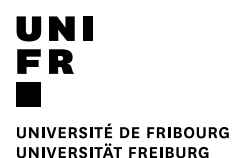

Différents filtres permettent d'organiser l'affichage selon divers paramètres :

- « Plan d'études » : permet de sélectionner le programme / plan d'études pour lequel vous souhaitez consulter les résultats.
- « Semestre » : permet de sélectionner semestre auquel l'Unité d'enseignement examinée a eu lieu.
- « Session d'examens » : permet de sélectionner la session d'examens pour laquelle vous souhaitez consulter les résultats.
- « Structure des études » : permet de sélectionner le module, l'option etc. pour lequel/laquelle vous souhaitez consulter les résultats.
- « Regroupement » : permet d'afficher les résultats « par unité d'enseignement » ou par « session ».

## 6.2 Mes validations

La page « Mes validations », vous permet de visualiser la liste de vos résultats organisés en modules et de consulter l'état de validation de ces éléments (Acquis, non validé, non acquis etc).

| ÉTUDE           | S                                                                                                |               |            |                                |                                                       |
|-----------------|--------------------------------------------------------------------------------------------------|---------------|------------|--------------------------------|-------------------------------------------------------|
| tudes - Exame   | ns / résultats • <u>Résultats et validation</u>                                                  |               |            |                                |                                                       |
| Mes résultats   | Mes validations                                                                                  |               |            | Informatio                     | on                                                    |
| Filtres         |                                                                                                  |               |            | Attestation                    |                                                       |
|                 | Voie d'études * Bachelor of Arts en lettres                                                      |               | ~          | Cette page n'a pas d           | le caractère officiel et ne<br>e office d'attestation |
| Affich          | er / Masquer Etudes optionnelles                                                                 |               |            | Une authentification of        | le cette liste intermédiaire                          |
|                 | <ul> <li>Cours libres hors plan d'études</li> </ul>                                              |               |            | des évaluations pe<br>Décanat. | ut être demandée au                                   |
|                 | Centre de langues                                                                                |               |            | Veuillez vous présente         | r aux heures de réception.                            |
|                 | Plan d'études                                                                                    |               | ~          |                                |                                                       |
|                 |                                                                                                  |               |            | Crédits indiqués               | ltate los cródite indiquós                            |
| Bachelor o      | f Arts en lettres                                                                                | 0/180         | Non validé | pour chaque                    | unité d'enseignement                                  |
| Histoire 120    |                                                                                                  | 6/120         | Non validé | possibles mais n               | e correspondent pas                                   |
| Obligatoire     |                                                                                                  | 3             | Non validé | nécessairement aux cr          | édits réellement obtenus.                             |
| Module d'intro  | duction (plan d'études 2016)                                                                     | 3/15          | Non validé | indique les crédits rée        | lement obtenus.                                       |
| L031.1863       | Cours de méthode I (Histoire moderne)                                                            | 00 🖌          | Acquis     |                                |                                                       |
| U BCTS          | Français                                                                                         | •             | ECTS       |                                |                                                       |
| Modules à ch    | oix                                                                                              | 3             | Non validé | 3                              |                                                       |
| Antiquité       |                                                                                                  | 3             | Non validé |                                |                                                       |
| Module d'appr   | ofondissement Histoire de l'Antiquité (plan d'études 2016)                                       | 3/15          | Non validé | ]                              |                                                       |
| L031.1900       | Cours avancé: Initiation et révélation dans la pensée et<br>pratique religieuses greques         | la            | Acquis     |                                |                                                       |
| 3 ECTS          | 1er essai 21.12.2017 🕜 Réussi Note: 5                                                            | 50 🖌          | 3 ECTS     |                                |                                                       |
|                 | Français                                                                                         |               |            | _                              |                                                       |
| Sciences de     | l'éducation 60                                                                                   | 15/60         | Non validé | 3                              |                                                       |
| Méthodologie    | de la recherche / BS2.2-F Note: 5.33                                                             | 12/12         | Acquis     | ]                              |                                                       |
| L061.0561       | Méthodes de travail scientifique                                                                 |               | Acquis     |                                |                                                       |
| 3 ECTS          | Français                                                                                         | 00 🗸          | B ECTS     |                                |                                                       |
| 1061.0563       | 1er essai 01.02.2017 🕤 Échec Note: 3<br>Méthodologie statistiques et analyse des données : sé    | 50<br>minaire | Acquis     |                                |                                                       |
| (3) ECTS        | Méthodologie, statistiques et analyse des données : séminaire                                    | and an e      |            |                                |                                                       |
| $\smile$        | 1er essai 01.06.2017 🕜 Réussi Note: 5.<br>Français                                               | .00 🗸         | -          |                                |                                                       |
| L061.0568       | Méthodologie, statistiques et analyse de données: cou                                            | 'S            | Acquis     |                                |                                                       |
| 6 ECTS          | Méthodologie, statistiques et analyse de données: cours<br>1er essai 01.06.2017 O Réussi Note: 6 | .00 🗸         | 6 ECTS     |                                |                                                       |
|                 | Français                                                                                         |               |            |                                |                                                       |
| Contextes de l' | éducation / BS2.3-F                                                                              | 3/15          | Non validé | 1                              |                                                       |
| L061.0116       | Education familiale                                                                              |               | Acquis     |                                |                                                       |
| 3 ECTS          | 1er essai 01.06.2017 🕜 Réussi Note: 5                                                            | .00 🖌         | 3 ECTS     |                                |                                                       |
|                 | Français                                                                                         |               | -          |                                |                                                       |

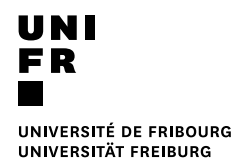

Différents filtres permettent d'organiser l'affichage selon divers paramètres :

- « Voie d'études » : permet de sélectionner la voie d'études pour laquelle vous souhaitez consulter vos validations.
- « Plan d'études » : permet de sélectionner le programme / plan d'études pour lequel vous souhaitez consulter vos validations.

Vous pouvez également choisir d'afficher ou de masquer les résultats obtenus dans vos « études optionnelles », « cours libres hors plan d'études », « Centre de langues ».

## 7 Transferts de crédits

La fonction « transferts de crédits » permet de transférer des résultats et/ou des inscriptions d'un plan d'études / programme à un autre.

Cette fonction est notamment utile durant vos études si vous changez de voie d'études, de programmes, de langue d'études etc.

Afin de déposer une demande de transfert de crédits, vous devez sélectionner « Etudes » > « Examens / résultats » > « Transferts de crédits ».

| 🕈 ÉTUDES                    |                         |                                  |          |
|-----------------------------|-------------------------|----------------------------------|----------|
| Etudes                      | Examens / résultats     | Prestations administratives      | Mobilité |
| Cursus                      | Examens                 | Mes factures                     | Incoming |
| Cours                       | Résultats et validation | Mes attestations d'inscription / | Outgoing |
| Demande de compensation des | Transferts de crédits   | exmatriculation                  |          |
| désavantages                |                         | Demande d'exmatriculation        |          |
| Support                     |                         | Demande de réduction de taxe     |          |
|                             |                         | Demande de congé                 |          |
|                             |                         | Documents                        |          |
|                             |                         |                                  |          |

1. Cliquez sur « Nouvelle demande » :

| ÉTUDES               |                                       |                              |                     |                                                                                                    |
|----------------------|---------------------------------------|------------------------------|---------------------|----------------------------------------------------------------------------------------------------|
| 🕇 • Études • Examens | / résultats • <u>Transferts de cr</u> | édits                        |                     |                                                                                                    |
| Transferts           | de crédits                            |                              |                     | Transferts de crédits                                                                                                    |
| Demandes e           | n cours                               | [                            | ≡+ Nouvelle demande |                                                                                                    |
| Date de dépôt        | Plans d'études                        | Nombre d'UE-s                | Actions             | Les transferts de credits permettent de<br>transférer les crédits obtenus sur une unité                                                         |
| Aucun résultat       |                                       |                              |                     | d'enseignement dans un plan d'études vers un<br>autre plan d'études.                                                                            |
| Demandes te          | erminées                              |                              |                     | Il est également possible de les transférer à<br>l'intérieur d'un même plan d'études, par<br>exemple si l'étudiant-e souhaite faire valider ses |
| Date de dépôt        | Plans d'études                        | Nombre d'UE-s<br>transférées | Actions             | crédits dans un emplacement différent.                                                                                                    |
| Aucun résultat       |                                       |                              |                     | Les demandes de transferts de crédits sont<br>soumises à l'acceptation des facultés<br>responsables des plans d'études.                         |
|                      |                                       |                              |                     |                                                                                                    |

 Vous devez ensuite choisir le « Plan d'études source » (depuis quel plan d'études vous souhaitez transférer des crédits / inscriptions) et le « Plan d'études cible » (vers quel plan d'études vous souhaitez transférer des crédits / inscriptions) ;

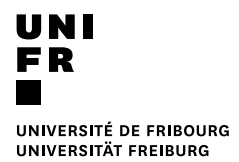

3. Puis vous devez ensuite cliquer soit sur « Ajouter une UE à transférer » si vous souhaitez transférer une partie des UEs, soit sur « Ajouter toutes les UEs » si vous souhaitez transférer toutes les UEs du plan d'études sources :

| ÉTUDES                                          |                                                                                              |                   |        |        |                                                                                                    |  |  |
|-------------------------------------------------|----------------------------------------------------------------------------------------------|-------------------|--------|--------|----------------------------------------------------------------------------------------------------|--|--|
| ft • Études • Examens / résultats               | • Études • Examens / résultats • <u>Transferts de crédits</u> • Dépôt d'une demande          |                   |        |        |                                                                                                    |  |  |
| Déposer une de                                  | mande de transferts de crédi                                                                 | ts                |        |        | Règles de transferts de crédits                                                                                                    |  |  |
| Je prends note que, pour être                   | e effectifs, les transferts souhaités doivent faire l'objet d'une a                          | pprobation par la | a Fa   | culté. | Règles transverses                                                                                                    |  |  |
|                                                 |                                                                                              |                   |        | 1      | Les plans d'études (source et cible) ne peuvent<br>pas être des plans d'études acquis.                                                   |  |  |
| Plan d'études source *<br>Plan d'études cible * | Sciences de l'éducation 60 [SA14_BA_fr_v01] (Actif)<br>Histoire 120 [SA16_BA_bi_v01] (Actif) |                   | ×<br>× | 0      | Le plan d'études cible doit être un plan d'études<br>actif.                                                                              |  |  |
| Remarque de l'étudiant                          |                                                                                              |                   |        |        | Le plan d'études cible doit être un plan d'études<br>sur lequel aucune demande de transferts de<br>crédits « en cours » ne porte.        |  |  |
|                                                 |                                                                                              |                   |        |        | Les unités d'enseignement réussies peuvent être<br>transférées.                                                                          |  |  |
| Ajouter une UE à transférer                     | Ajouter toutes les UEs                                                                       |                   |        |        | Les unités d'enseignement sans résultat peuvent<br>également être transférées. Il s'agit là de<br>déplacements d'inscriptions.           |  |  |
|                                                 | Annuler                                                                                      |                   |        |        | Les unités d'enseignement doivent se trouver,<br>dans le plan d'études source, sous un<br>emplacement qui n'est pas acquis.              |  |  |
|                                                 |                                                                                              |                   |        |        | Seules les unités d'enseignement qui ne<br>participent pas à une demande de transferts de<br>crédits « en cours » peuvent être choisies. |  |  |
|                                                 |                                                                                              |                   |        |        | L'emplacement choisi, dans le plan d'études<br>cible, ne peut pas être un emplacement acquis.                                            |  |  |
|                                                 |                                                                                              |                   |        |        | <u>Règles spécifiques facultaires</u>                                                                                                    |  |  |

4. Ensuite vous devez sélectionner « l'Unité d'enseignement » que vous souhaitez transférer et « l'emplacement cible » (module) : 솕

ÉTUDES

🛱 • Études • Examens / résultats • <u>Transferts de crédits</u> • Dépôt d'une demande

# Déposer une demande de transferts de crédits

Je prends note que, pour être effectifs, les transferts souhaités doivent faire l'objet d'une approbation par la Faculté.

| Plan d'études source *                                 | Sciences de l'éducation 60 [SA14_BA_fr_v01] (Actif)             | ~        | 0     |
|--------------------------------------------------------|-----------------------------------------------------------------|----------|-------|
| Plan d'études cible *                                  | Histoire 120 [SA16_BA_bi_v01] (Actif)                           | ~        | 0     |
| Remarque de l'étudiant                                 |                                                                 |          |       |
| Ajouter une UE à transférer                            | Ajouter toutes les UEs                                          |          |       |
| Indisient u De                                         |                                                                 |          |       |
| Unité d'enseignement *                                 | L061.0116 (3/3 ECTS - Note 5.00) Education familiale            | ~        |       |
| Emplacement source                                     | Sciences de l'éducation 60 • Contextes de l'éducation / BS2.3-F |          |       |
| Limiter le choix aux<br>emplacements proposant<br>l'UE |                                                                 |          |       |
| Emplacement cible *                                    | └─ <u>MO-L14.00199</u> - Soft <u>skills</u> 12 ×                | ~        | ]     |
|                                                        | Histoire 120 • CTC • Soft skills 12                             |          | -     |
|                                                        | L'emplacement (dans le plan d'études) ne propose pas l'UE.      |          |       |
| Enlever l'UE du transfert                              |                                                                 |          |       |
|                                                        |                                                                 |          |       |
|                                                        | Annuler Soumettre                                               | e la den | nande |

- 5. Puis, soit vous pouvez « Ajouter une UE à transférer » si vous souhaitez transférer d'autres Unités d'enseignement, soit vous pouvez envoyer la demande de transfert de crédits en cliquant sur « Soumettre la demande ».
- 6. La demande est ensuite déposée et vous pouvez, soit « Consulter la demande », soit « Retirer la demande » :

#### ÉTUDES

**†** • Études • Examens / résultats • <u>Transferts de crédits</u>

| Transferts         | de crédits                                                                      | Tra                          | insferts de crédits                                                                                                    |                |                                                                                                    |
|--------------------|---------------------------------------------------------------------------------|------------------------------|----------------------------------------------------------------------------------------------------|----------------|----------------------------------------------------------------------------------------------------|
| Demandes ei        | n cours                                                                         |                              | ≡+ Nouvelle demande                                                                                                    | 1              |                                                                                                    |
| Date de dépôt      | Plans d'études                                                                  | Nombre d'UE-s                | Actions                                                                                                    | tran           | transferts de credits permettent de<br>Isférer les crédits obtenus sur une unité                                           |
| 06.09.2019 15:40   | Sciences de l'éducation 60 [SA14_BA_fr_v01]<br>=> Histoire 120 [SA16_BA_bi_v01] | 1                            | Actions ~ Jm                                                                                                    | d'en<br>autr   | nseignement dans un plan d'études vers un<br>re plan d'études.                                                             |
|                    |                                                                                 |                              | Consulter la consulter la co | demande        | également possible de les transférer à                                                                                     |
| Demandes terminées |                                                                                 |                              | 🗙 Retirer la de                                                                                                    | emande<br>créc | rieur d'un même plan d'études, par<br>ple si l'étudiant-e souhaite faire valider ses<br>dits dans un emplacement différent |
| Date de dépôt      | Plans d'études                                                                  | Nombre d'UE-s<br>transférées | Actions                                                                                                    | Les            | demandes de transferts de crédits sont                                                                                     |
| Aucun résultat     |                                                                                 |                              |                                                                                                    | sou<br>resp    | mises à l'acceptation des facultés<br>consables des plans d'études.                                                        |

# 8 Lexique

| Master anticipé                                 | Les étudiant-e-s de Bachelor de la Faculté des lettres et des sciences humaines de l'Université de Fribourg, peuvent, à certaines conditions (master consécutif auquel l'admission est possible sans condition, c'est-à-dire sans complément ou préalable), s'inscrire en Master de manière anticipé, tout en terminant leurs études de Bachelor (Art. 46 du <i>Règlement du 8 mars 2018 pour l'obtention du bachelor et du master à la Faculté des lettres et des sciences humaines</i> ) |
|-------------------------------------------------|----------------------------------------------------------------------------------------------------|
| Etudes optionnelles                             | Voie d'études dans laquelle il est possible de s'inscrire (pour autant que les conditions d'admission soient remplies) à des programmes d'études en plus de la voie d'études diplômante « principale ». Dans ce cas, vous devez suivre le plan d'études prévu pour le programme correspondant.                                                                                                    |
|                                                 | Ces programmes n'apparaissent pas sur le diplôme final, mais un relevé de prestations attestant de la validation du/des programme(s) d'études vous est/sont remis si vous validez avec succès ce(s) programme(s). Le maximum de crédits ECTS pouvant être accomplis en tant qu'études optionnelles est de 90 crédits ECTS.                                                                                                    |
| Cours libres hors<br>plan d'études              | Permet de suivre des cours en plus de ceux prévus dans votre/vos plans d'études, pour autant que ceux-ci soient ouverts en tant que « cours libres hors plan d'études ». Une fois inscrit-e à un cours en tant que « cours libres hors plan d'études », il faut respecter les modalités d'évaluation prévues par l'unité d'enseignement et le <i>Règlement du 8 mars 2018 pour l'obtention du bachelor et du master à la Faculté des lettres et des sciences humaines.</i>                 |
|                                                 | Il est possible de demander un relevé de prestations intermédiaire pour les cours acquis en tant que « cours libres hors plan d'études ».                                                                                                    |
| Cours acquis et<br>non acquis<br>définitivement | Cours acquis définitivement : cours avec résultat « suivi » ou « réussi ».<br>Cours non acquis définitivement : cours avec résultat « non acquis » / « échec définitif ».                                                                                                    |
| Examen « hors session »                         | Parfois, pour certaines unités d'enseignement (par exemple pour les travaux de séminaire, stages, travaux écrits etc.), la session définie est « hors session ».                                                                                                    |

| Dans ce cas, vous ne devez vous inscrire qu'une seule fois à l'examen. L'inscription à cet examen restera active aussi longtemps qu'un résultat « réussi » ou « échec définitif » n'a pas été saisi. |
|----------------------------------------------------------------------------------------------------|
| Il n'est en conséquence pas nécessaire ou possible de se désinscrire d'un tel examen ou de se réinscrire pour un tel examen.                                                                         |